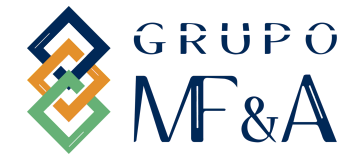

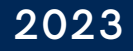

Passo a passo

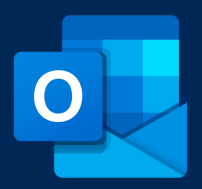

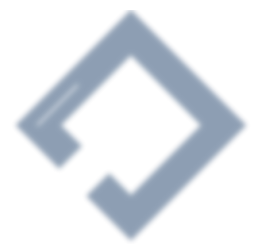

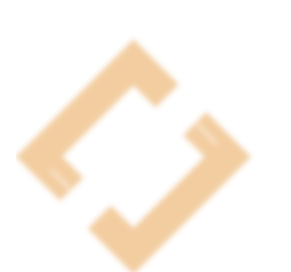

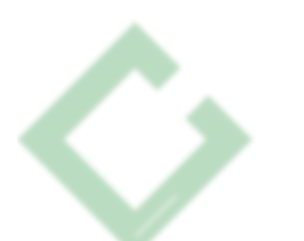

**PARA** Colaboradores do Grupo MF&A

DOCUMENTO DESENVOLVIDO

Mariana Varela Nuno Matos

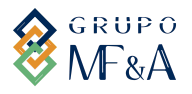

Passo a passo

## Passo a Passo para adicionar Assinatura de Email no Outlook

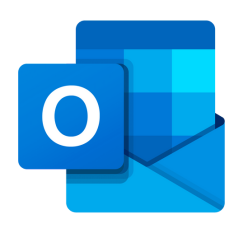

#### Olá,

Aqui vamos explicar-te passo a passo como podes colocar a tua assinatura de email no teu **Outlook**. A assinatura terá que aparecer **no final de cada mail enviado, respondido e reencaminhado**.

## <u>1ªETAPA</u>

## **ENCONTRAR ASSINATURA DE EMAIL**

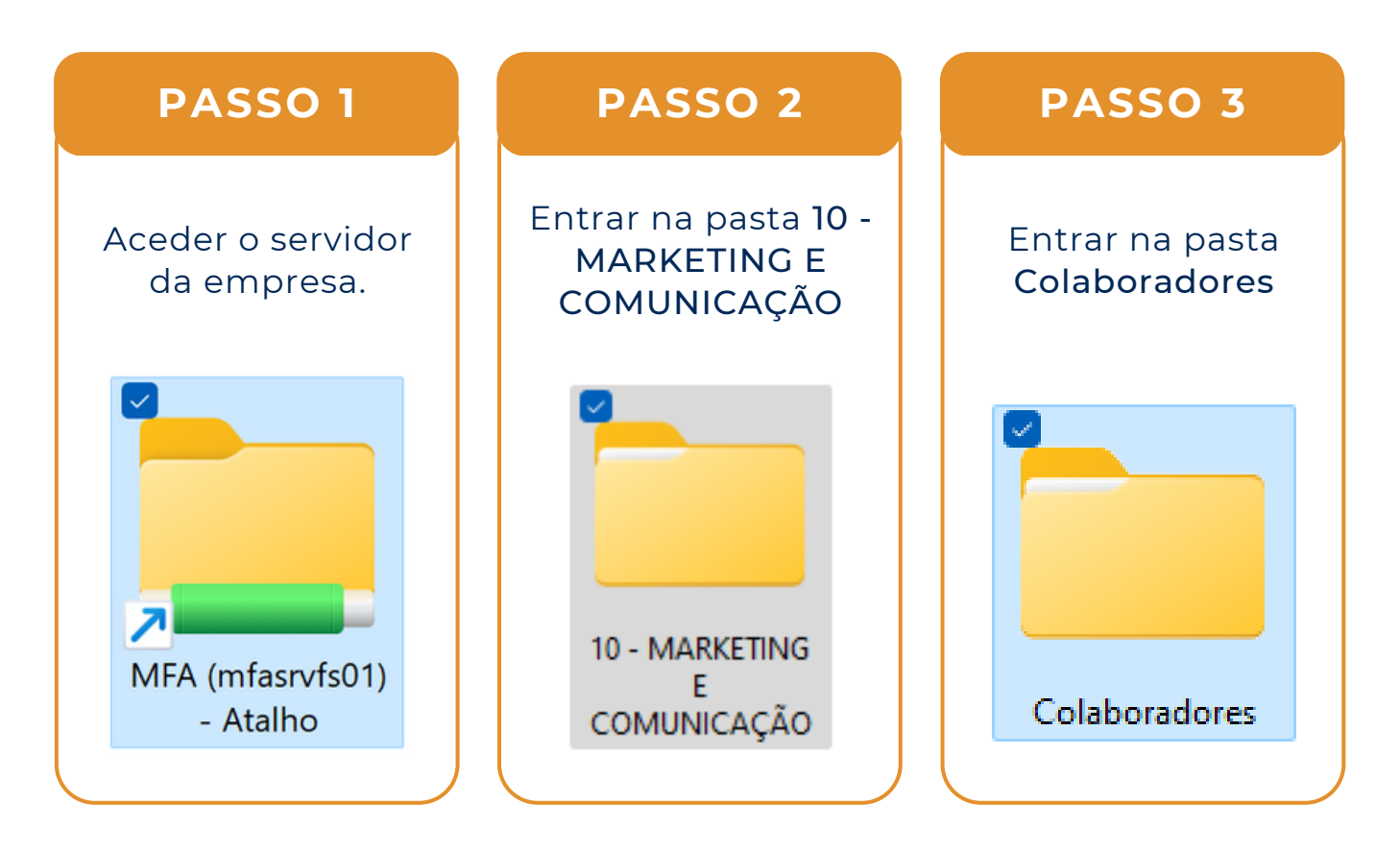

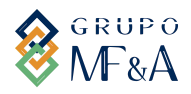

Passo a passo

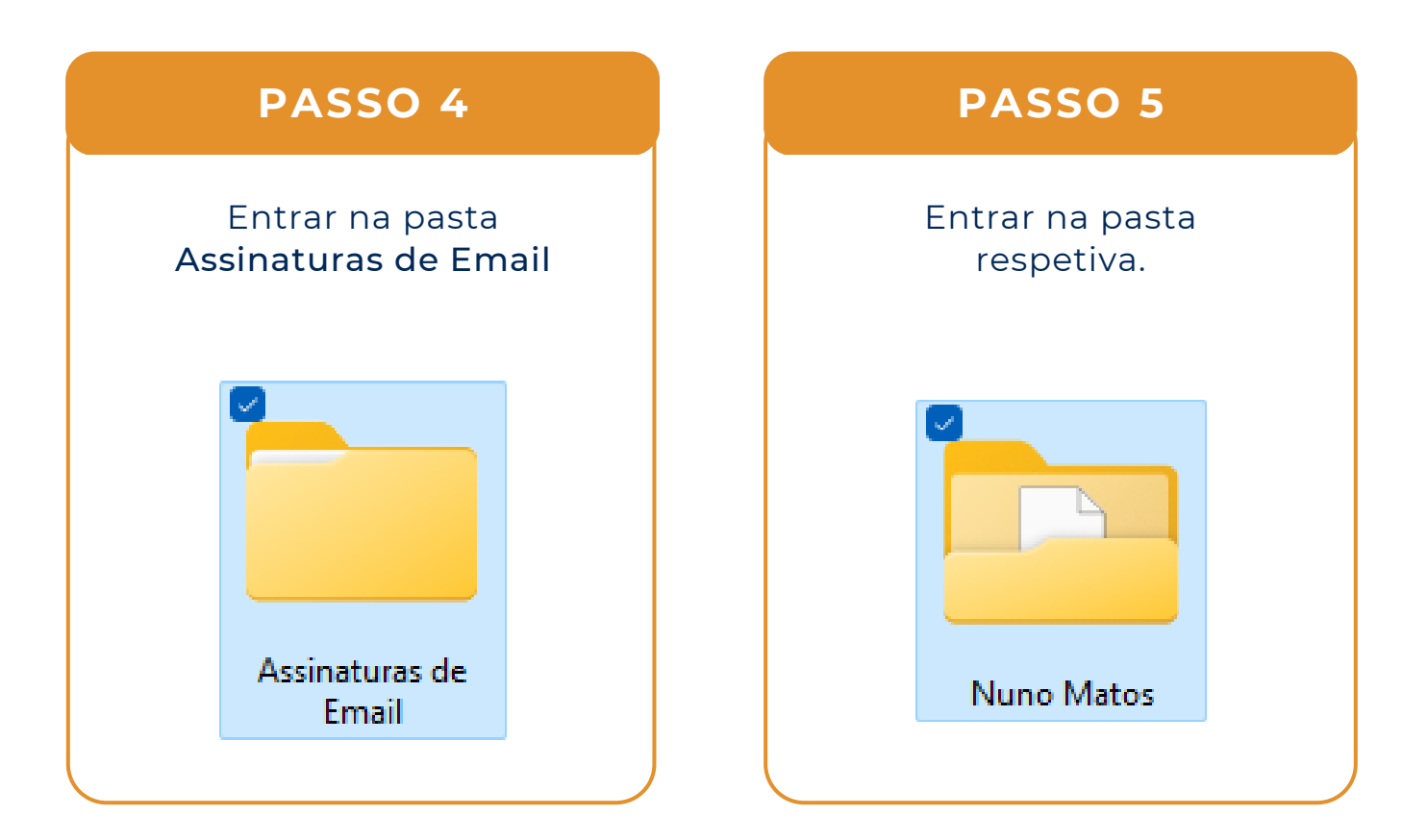

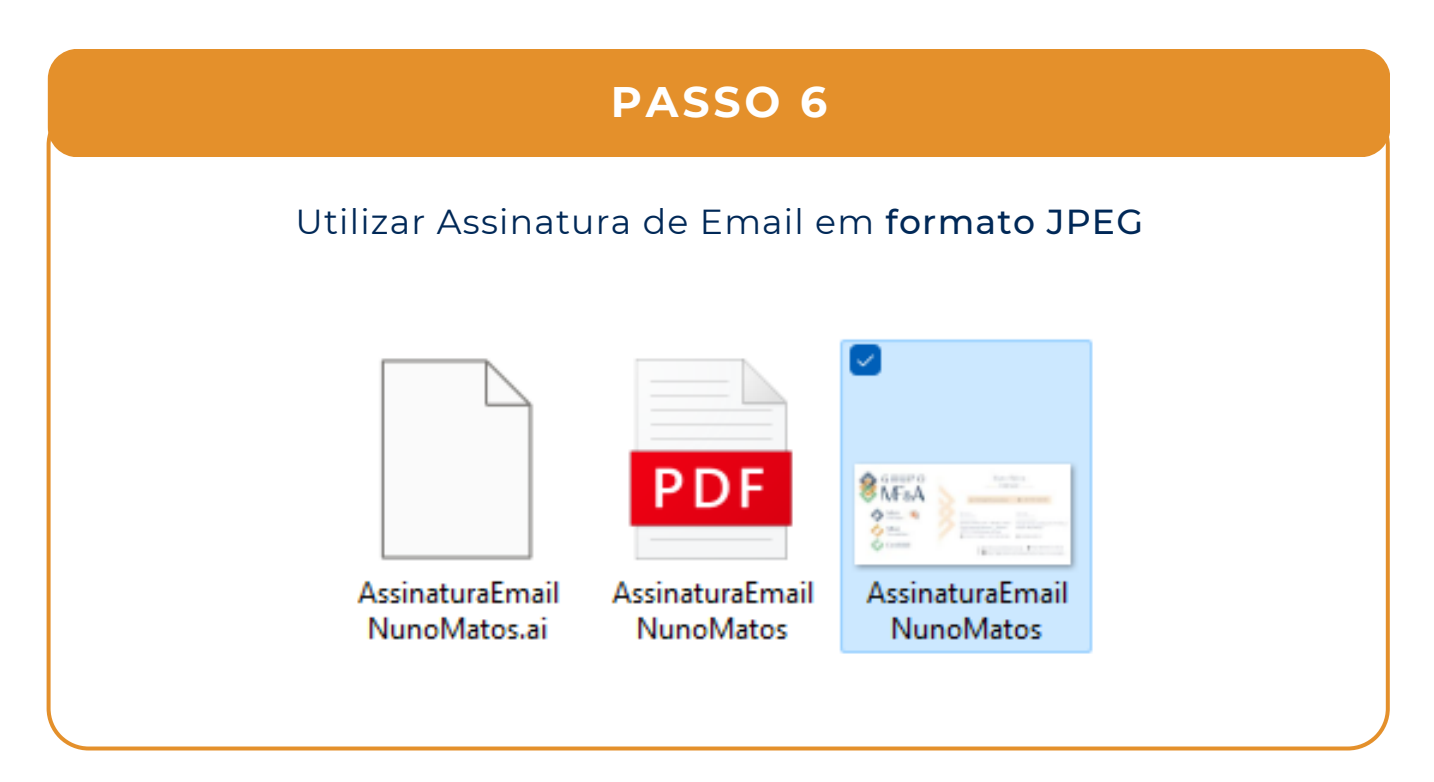

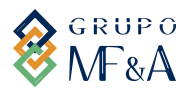

Passo a passo

#### **<u>2ªETAPA</u>**

#### ADICIONAR ASSINATURA DE EMAIL NO OUTLOOK

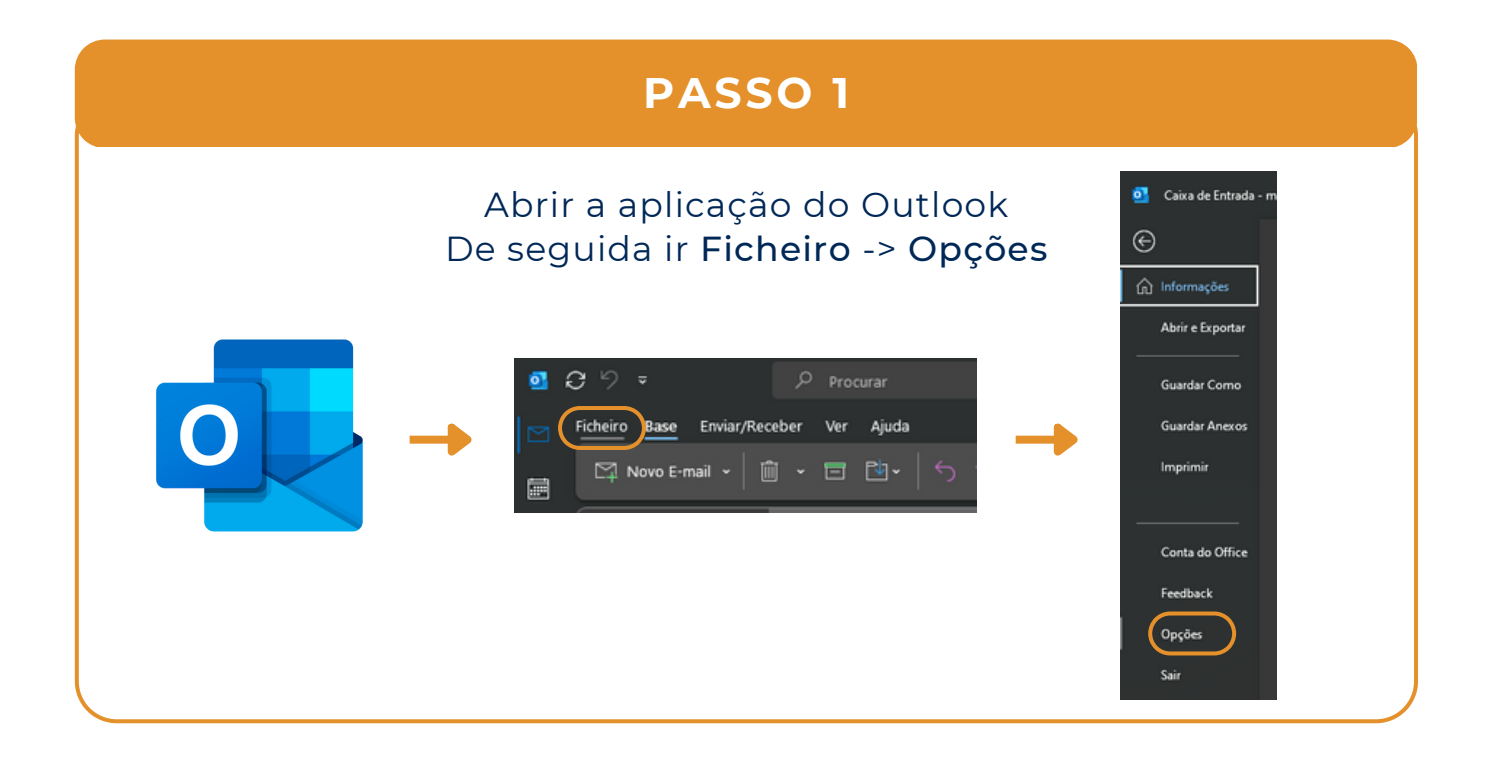

PASSO 2

#### Clicar na opção Correio. E, em seguida, na opção Assinaturas.

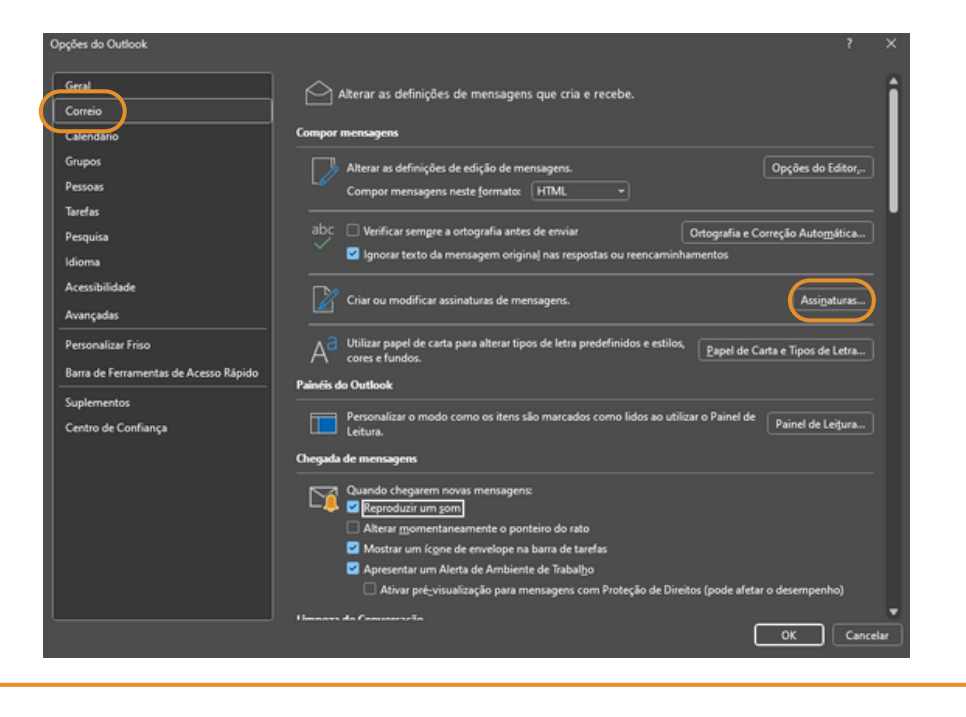

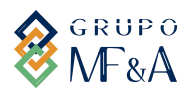

Passo a passo

#### PASSO 3

- 1. Selecionar o mail onde quer que seja adicionada a assinatura.
- 2. Clicar em "Novo".

3. Escrever o nome da Assinatura - Ex: "Grupo MF&A". Clicar em "**Ok**".

- 4. No espaço em branco clicar em adicionar fotografia.
- 5. Dimensionar de modo a que fique legível.

6. Nos espaços "Novas mensagens" e

"Respostas/Reencaminhamentos", selecionar a assinatura criada.

7. Por fim, clicar em "Ok".

| -                                                                                 |                                                                                        |                                                                                                    |                                                                                                    |              |       |
|-----------------------------------------------------------------------------------|----------------------------------------------------------------------------------------|----------------------------------------------------------------------------------------------------|----------------------------------------------------------------------------------------------------|--------------|-------|
| ont <u>a</u> de correio eletrónico:                                               | mvarela@mfassociados.pt                                                                |                                                                                                    |                                                                                                    |              | ~     |
| Selecionar assinatura a edit                                                      | ar                                                                                     |                                                                                                    |                                                                                                    |              |       |
| Grupo MF&A                                                                        |                                                                                        |                                                                                                    | •                                                                                                    | Novo         |       |
|                                                                                   |                                                                                        |                                                                                                    |                                                                                                    | Eliminar     |       |
|                                                                                   |                                                                                        |                                                                                                    |                                                                                                    | Mudar o Nor  | ne    |
|                                                                                   |                                                                                        |                                                                                                    |                                                                                                    | Mgdar O Norr | ine . |
| Editar assinatura                                                                 |                                                                                        |                                                                                                    |                                                                                                    |              |       |
| Calibri (Corpo)                                                                   | ⊻ 11 ⊻ N <i>I</i> S                                                                    | Automático 🗸 🔳                                                                                                    | Cartão de                                                                                                    | 🛃 🔁          | Ð     |
| <b>⊗</b> GR<br>M                                                                  | UPO<br>F&A                                                                             | Mariana<br>MARKETIN<br>COMMUNICATIO<br>se mvarelagimla                                                                                                    | Varela<br>G AND<br>N SUPPORT                                                                                                    |              |       |
| GR<br>M<br>M<br>Ports<br>MEad                                                     |                                                                                        | Mariana<br>MARKETIN<br>COMMUNICATIO<br>se mvarelaemfa<br>MF&A<br>Eccired<br>Estrada de Pelma, 673 - Moradia, l'andar<br>Parge Industrial Maramar I - Abédos<br>2785-V43 Eboniesos de Mana                                                                   | Varela<br>G AND<br>N SUPPORT<br>sociados pt<br>MF&A<br>recenterous<br>Acroida Patrice Lamantola, 747,<br>Magudo ( Hocantospar                       | I*, Parts 3  |       |
| G R<br>M<br>M<br>M<br>M<br>M<br>M<br>M<br>M<br>M<br>M<br>M<br>M<br>M              | UPO<br>-&A<br>Agent ©                                                                  | Mariana<br>MARKETIN<br>COMMUNICATIO<br>60 mvarela0mfa<br>50 mvarela0mfa<br>51 model - Moradia, Pandar<br>Parge Industrial Meramar I - Abdoda<br>2785-X45 Sto Domingos 64 Man<br>(\$\circs)-51 216 531 969 1-551 210 991 360                                 | Varela<br>G AND<br>N SUPPORT<br>sociados.pt<br>MF8.A<br>Mochelious<br>Avoide Patrice Lamanba, 747.<br>Migulo I Mocanibigan<br>(© -258.851.652.071   | I", Parts 3  |       |
| G R<br>MFad<br>Ports<br>Council MFad<br>Mea<br>Guardar                            | EUPO<br>E&A<br>Agai ©<br>mittique<br>modelos de assinatura                             | Mariana<br>MARKETIN<br>COMMUNICATIO<br>se mvarelaemfa<br>Estrada de Poima, 673 - Moradia, Pandar<br>Parge industrial Meramar I - Abóboda<br>2785-343 São Domingos de Rana<br>(Q-351 20, 531 969 I - 351 210, 991 360                                        | Varela<br>G AND<br>N SUPPORT<br>SSOCIADOS pt<br>MF 8.A<br>Monte Antrice Lamanba, 747.<br>Mapulo J Mocantingue<br>(©-258.861.622.071                 | P, Peta 3    |       |
| Guardar Obterr                                                                    | UPO<br>&A<br>agat ©                                                                    | Mariana<br>MARKETIN<br>COMMUNICATIO<br>de mvarelaemda<br>MF 8.4<br>Ecofield<br>Estrada de Poims, 073 - Moradis, l'andair<br>Parque Industrial Menanar I - Addods<br>2785-543 São Domingos de Runa<br>(© - 351 211 531 969 I - 351 210 991 360               | Varela<br>G AND<br>N SUPPORT<br>sociados.pt<br>MF 8. A<br>Mocchenious<br>Aconda Patrice Lamanba, 747.<br>Mapulo I Mocambigan<br>(©1-256 851 62 027) | I", Parta 3  |       |
| Guardar Obtern<br>Guardar Obtern<br>Kovas mensagens:                              | igat Ca<br>antique                                                                     | Mariana<br>MARKETIN<br>COMMUNICATIO<br>60 mvartla0mfa<br>Bistada dr Plima, 673 - Moradia, l'andar<br>Parque Industrali Meramar I - Abboda<br>2783-543 Silo Domigos de Rana<br>(© - 351211 531 969 I - 351210 991 360                                        | Varela<br>G AND<br>N SUPPORT<br>Sociados.pt<br>MP 8.A<br>Avende Patrice Lemanba, 747.<br>Mapala (Mochimique<br>(©-250.851.612.07)                   | I", Parta 3  |       |
| Guardar Obterr<br>Guardar Obterr<br>Respostas/reencaminhament                     | UPO<br>& A<br>agat ©<br>mibique<br>modelos de assinatura<br>Grupo MF&A<br>Grupo MF&A   | Mariana<br>MARKETIN<br>COMMUNICATIO<br>Do murclaimfa<br>Estrada de Poins, 673 - Moradis, l'andar<br>Parque Industrial Menanar I - Abbods<br>2785-343 Sko Domingos de Rana<br>(© - 351 211, 531 969 I - 351 210, 991 360                                     | Varela<br>G AND<br>N SUPPORT<br>sociados.pt<br>MF 8. A<br>Monda Patrice Lemanba, 767.<br>Mapulo I Mocambajar<br>(©1-256 851 662 027)                | I", Purta 3  |       |
| Guardar Obterr<br>Guardar Obterr<br>Rovas mensagens:<br>Respostas/reencaminḫament | EUPO<br>E&A<br>Weat ©<br>mitirque<br>modelos de assinatura<br>Grupo MF&A<br>Grupo MF&A | Mariana<br>MARKETIN<br>COMMUNICATIO<br>communication<br>communication<br>MF.8.4<br><u>Control de Poins, 673 - Moradis, l'ander</u><br>Parque Industri Meramer I - Abbods<br>2783-543 São Domingos de Runa<br>(\$\circ\$-351 201 531 969 I - 351 202 991 360 | Varela<br>G AND<br>N SUPPORT<br>sociados.pt<br>MF 8.A<br>Monide Patrice Lemanboa, 747,<br>Monide Patrice Lemanboa, 747,<br>Monide Discontinger      | I", Parta 3  |       |

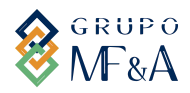

Passo a passo

## ASPETO QUE DEVE TER APÓS SEGUIR TODOS OS PASSOS:

#### Novo Email:

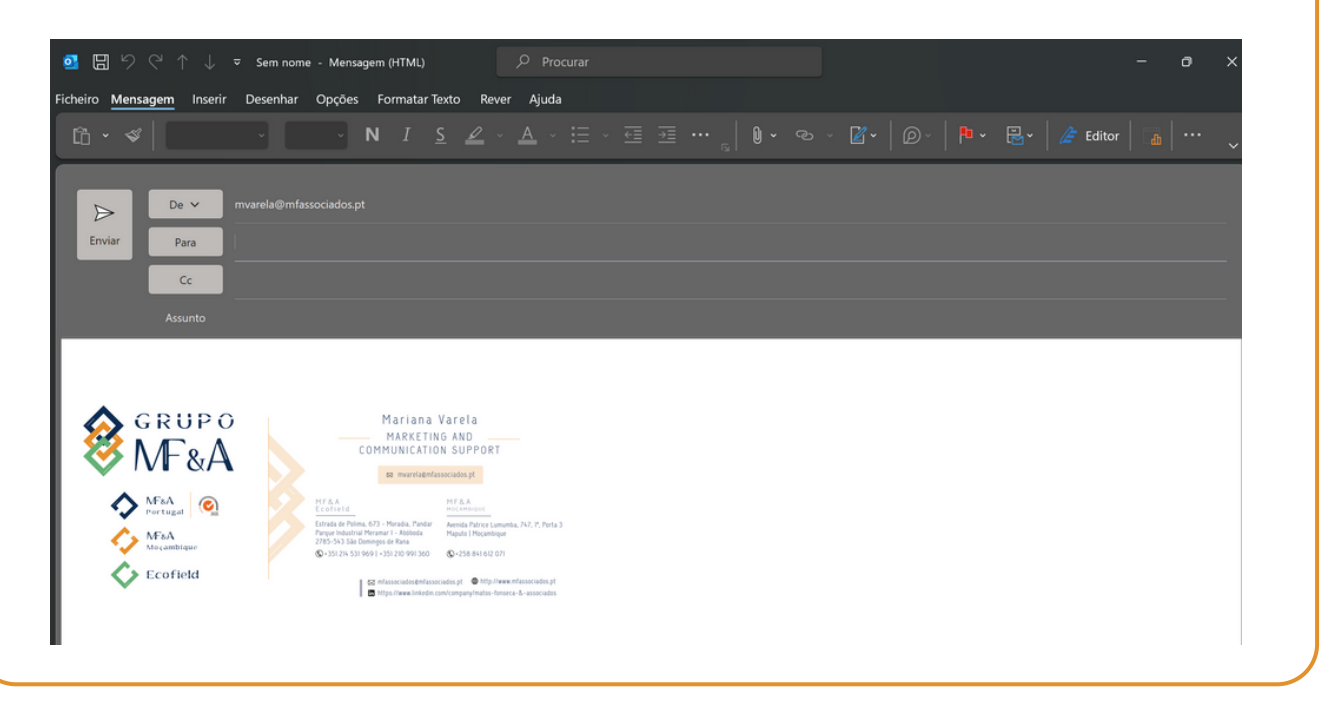

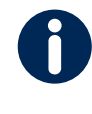

### PARA QUALQUER QUESTÃO:

mvarela@mfassociados.pt